# Guia para completar el Asesoramiento de Salida

Paso 1: Entra a la página de <u>https://Studentaid.gov</u> Favor seleccionar el idioma preferido.

| Apps | C 🔒 studentaid.gov<br>🖈 Bookmarks 🕝 Google Mobile 🔇 New Tab 🔇 cp.prasfaa.org/Folle 🏮 English to Spanish 🧤 Traductor de Google 🐻 Repositorio Instituci 🔊 Report Inbox 🚺 Templates - Present 😂 ebrary: Simple Sear » |
|------|----------------------------------------------------------------------------------------------------|
| 0    | Welcome to the new look of StudentAid.gov, the official federal student aid website. We've combined content and features from StudentLoans.gov, fsaid.ed.gov, and nslds.ed                                         |
|      | 🕮 An official website of the United States government. Help Center English   Español                                                                                                    |
|      | Q. Log in 1 Create Account                                                                                                    |
|      | Federal Student Aid<br>An Office of the U.S. DEPARTMENT of LEDUCATION PROVES Y MANAGE LOANS Y MANAGE LOANS Y MANAGE LOANS Y                                                                                        |

Paso 2: Una vez entras al cuadro donde dice: Manage Loans o Administrar los préstamos y luego seleccionar Completar asesoramiento de salida.

| an and wer and de gobierno de Est                                                        | auva ormava.                                                                                               |                                                                                                    |                                                |                                                                         | ne ayuna (en ingres) ingres i cspa              |
|------------------------------------------------------------------------------------------|----------------------------------------------------------------------------------------------------|----------------------------------------------------------------------------------------------------|------------------------------------------------|-------------------------------------------------------------------------|-------------------------------------------------|
| Federal Student Aid                                                                      | CONOCER LA<br>AYUDA ~<br>ECONÓMICA                                                                         | SOLICITAR AYUDA<br>ECONÓMICA                                                                                                    | COMPLETAR LA TRAMITACIÓN<br>DE AYUDA ECONÓMICA | <ul> <li>ADMINISTRAR</li> <li>PRÉSTAMOS</li> <li>Ini</li> </ul>         | ciar una sesión   Crear cuenta 📿                |
| Acerca del pago de<br>préstamos                                                          | Completar el asesoramiento de                                                                              | Reducir mis pagos<br>Solicitar un plan de pago de                                                                                                    | efinido por los ingresos                       | Reunir los requisitos para una<br>condonación del préstamo              | Retraso e<br>incumplimiento de                  |
| ¿Cuál es la entidad<br>administradora de mis<br>préstamos?<br>Planes de pago (en inglés) | entidad salida<br>dora de mis<br>p<br>inglés)<br>pago (en inglés)<br>Simulador de<br>préstamos (en inglés) | Volver a certificar su plan de pago definido por los<br>Ingresos<br>Firmar en conjunto la solicitud del plan de pago<br>definido por los ingresos de su cónyuge |                                                | Condonación de prestamos por servicio<br>público                        | Evitar el incumplimiento<br>de pago (en inglés) |
|                                                                                          |                                                                                                    |                                                                                                    |                                                | condonación de los prestamos<br>educativos a los docentes (en inglés)   | Cobros (en inglés)                              |
|                                                                                          |                                                                                                    | Obtener alivio temporal de la deuda (en inglés)                                                                                                    |                                                | Condonación por cierre de institución<br>educativa (en inglés)          | Salir del incumplimiento<br>de pago (en inglés) |
|                                                                                          | Consolidar mis<br>préstamos                                                                                |                                                                                                    |                                                | Cancelación y anulación de la deuda de<br>Préstamos Perkins (en inglés) | L0-2 (att 11/2/2017                             |

## Paso 3: Debes seleccionar el cuadro que le corresponda: Pregrado para Bachillerato y Posgrado para Graduados.

CONOCER LA SOLICITAR AYUDA COMPLETAR LA TRAMITACIÓN ADMINISTRAR Federal Student Aid Iniciar una sesión | Crear cuenta  $\, \mathbb{Q} \,$ AYUDA ECONÓMICA DE AYUDA ECONÓMICA PRÉSTAMOS ECONÓMICA Complete el asesoramiento de salida del estudiante Debe completar el asesoramiento de salida al dejar de asistir a la institución educativa o al reducir su dedicación a menos de medio tiempo. La finalidad del asesoramiento de salida es asegurarnos de que entienda sus obligaciones con relación a los préstamos educativos y esté preparado para el pago. Aprenderá cómo serán sus pagos de préstamos federales para estudiantes después de que termine sus estudios. Le recomendaremos una estrategia de pago que sea la más adecuada para sus planes y metas a futuro. Comenzar el asesoramiento de salida según el tipo de estudiante que es Es posible que su institución educativa tenga otros requisitos de asesoramiento de salida. Consulte con la oficina de ayuda económica de su institución educativa Si, al completar su asesoramiento, satisface el requisito de asesoramiento de salida de su institución educativa, y esta prefiere que lo complete de forma manual, descargue nuestro 🖪 PDF de asesoramiento de salida. Soy estudiante de pregrado Iniciar una sesión para Ba Usted es estudiante de pregrado si busca recibir un título universitario de dos o comenzar cuatro años. Ver la demostración Soy estudiante de posgrado o en un programa de posgrado profesional Iniciar una sesión para Usted es estudiante de posgrado o en un programa de posgrado profesional si está DB<sup>+</sup> comenzar en un programa de maestría o doctorado, tales como M.A., MBA, M.D., J.D., Ph.D., Ed.D. o un certificado de posgrado. Ver la demostración

**Paso 4**: Complete el cuadro utilizando nombre usuario o la dirección correo electrónico y contraseña creada en **FSAID** 

#### Iniciar sesión

| FSA ID Contraseña:                             |                                |
|------------------------------------------------|--------------------------------|
|                                                |                                |
|                                                | •                              |
| Olvidó su nombre de usuario o (<br>contraseña? | Crear una credencial<br>FSA ID |
| t                                              | Desastres Naturales            |

Cancelar

Rev. 11/2022

**Paso 5** Aquí le provee una guía por la cual encontraras mientras realizaras el asesoramiento. Por la cual deberá actualizar información, leer y contestar algunas preguntas.

|                    | Deberá avaro<br>sesiones inco<br>responderá a | ar por el asesoramiento en el orden que se indi<br>impletas. Debe completar el asesoramiento de<br>gunas preguntas que lo ayudarán a recordar lo | ca a continuación. No puede omite partes ni guardar<br>atida de una sola vez. A lo targo del asesonamiento,<br>que ha aprendido. |                             |
|--------------------|-----------------------------------------------|----------------------------------------------------------------------------------------------------|----------------------------------------------------------------------------------------------------|-----------------------------|
|                    | Ð                                             | Configuración de contacto                                                                                                    |                                                                                                    |                             |
|                    |                                               | 1. Confirmar la información de contacto                                                                                                    | 3 Notificar a las instituciones educativas                                                                                       |                             |
|                    |                                               | 2. Referencias                                                                                                    | <ol> <li>¿Por qué completo el asesoramiento de<br/>salida?</li> </ol>                                                            |                             |
|                    | ů                                             | Mis préstamos                                                                                                    |                                                                                                    |                             |
|                    | Ψ                                             | Libraria                                                                                                    | A 10 stars in some forste de interessed                                                                                          |                             |
|                    |                                               | cour abov     Z. Terminología sobre préstamos                                                                                                    | <ul> <li>cipie es la acumulación de intereses y<br/>5. ¿Qué es la capitalización de intereses y<br/>cuelede surade?</li> </ul>   |                             |
|                    |                                               | 3. ¿Cuándo debo pagar?                                                                                                    | Control Society                                                                                                    |                             |
|                    | 2                                             | Determinar su estrategia                                                                                                    | de pago                                                                                                    |                             |
|                    |                                               | 1. Detailes de la familia                                                                                                    | 4. Meta de pago                                                                                                    |                             |
|                    |                                               | 2. Planes de empleo                                                                                                    | 5. Estrategia de pago                                                                                                    |                             |
|                    |                                               | 3. Información salarial                                                                                                    |                                                                                                    |                             |
|                    | :=                                            | Últimos pasos                                                                                                    |                                                                                                    |                             |
|                    |                                               | 1. Resumen                                                                                                    |                                                                                                    |                             |
|                    |                                               | 2. Prokimos pasos                                                                                                    |                                                                                                    |                             |
|                    |                                               |                                                                                                    | -                                                                                                    |                             |
|                    |                                               | Salida                                                                                                    | Comenzar                                                                                                    |                             |
|                    |                                               |                                                                                                    |                                                                                                    |                             |
|                    |                                               |                                                                                                    |                                                                                                    |                             |
|                    |                                               |                                                                                                    |                                                                                                    |                             |
| Paso 6: Actualiza  | r si es n                                     | ecesario la da                                                                                                    | ta requerida, par                                                                                                    | a que                       |
| la Agencia pue     | da con                                        | nunicarse cont                                                                                                    | ligo (Dirección, c                                                                                                    | correo                      |
| electrónico y telé | efono).                                       |                                                                                                    |                                                                                                    |                             |
|                    |                                               |                                                                                                    |                                                                                                    |                             |
|                    |                                               |                                                                                                    |                                                                                                    |                             |
|                    |                                               |                                                                                                    |                                                                                                    |                             |
| Es Es              | muy impo                                      | ortante que sepamos                                                                                                    | cómo comunicarnos con                                                                                                    | usted cuando deje de asisti |

¿Se ha mudado o planifica mudarse?

Editar 🗹

Esta es la dirección suya que tenemos registrada:

Dirección permanente

Es importante que nos proporcione información de contacto que revise con regularidad. Si algún dato de la información de contacto está desactualizado, modifíquelo en "Información de contacto".

| Seleccionar y | ¿Toda esta información era correcta?                                                                                                    |
|---------------|----------------------------------------------------------------------------------------------------|
| luego         | Necesito actualizar parte de la información anterior. Ir a Configuración                                                                        |
| continuación. | La información anterior es correcta. Deseo continuar con el asesoramiento de salida.                                                            |
|               |                                                                                                    |
|               |                                                                                                    |
|               | Anterior Continuar                                                                                                    |
|               |                                                                                                    |
|               |                                                                                                    |
|               |                                                                                                    |
| Paso 7. Pr    | rovee 3 contactos (referencias) con                                                                                                    |
| direcciones y | / teléfono distintas, luego continuar.                                                                                                    |
| ,             |                                                                                                    |
|               |                                                                                                    |
|               | Información del familiar vivo más cercano                                                                                                    |
|               | Si no tiene ningún familiar cercano vivo, incluya a alguien que sea probable que siga<br>estando en contacto con usted hasta dentro de 10 años. |
|               | ¿Completó anteriormente información                                                                                                    |
|               |                                                                                                    |
|               |                                                                                                    |
|               | Nombre de la referencia ③                                                                                                    |
|               | Primer nombre                                                                                                    |
|               | Tuisis) del somundo                                                                                                    |
|               | nombre – opcional                                                                                                    |
|               |                                                                                                    |
|               | Apellido                                                                                                    |
|               |                                                                                                    |
|               | Dirección permanente                                                                                                    |
|               |                                                                                                    |
|               | ESTADOS UNIDOS ~                                                                                                    |
|               | Información de contacto                                                                                                    |
|               | Número de teléfono                                                                                                    |
|               |                                                                                                    |
|               | Dirección de correo electrónico-opcional                                                                                                    |
|               |                                                                                                    |
|               | Vínculo personal con usted                                                                                                    |
|               | ~                                                                                                    |
|               |                                                                                                    |
|               |                                                                                                    |
|               |                                                                                                    |
|               | Anterior                                                                                                    |

Paso 8: Seleccione en el cuadro "Pontifical Catholic University of Puerto Rico", luego en "Institución educativa que selecciono", debe aparecer PUCPR y oprimir el botón de continuar.

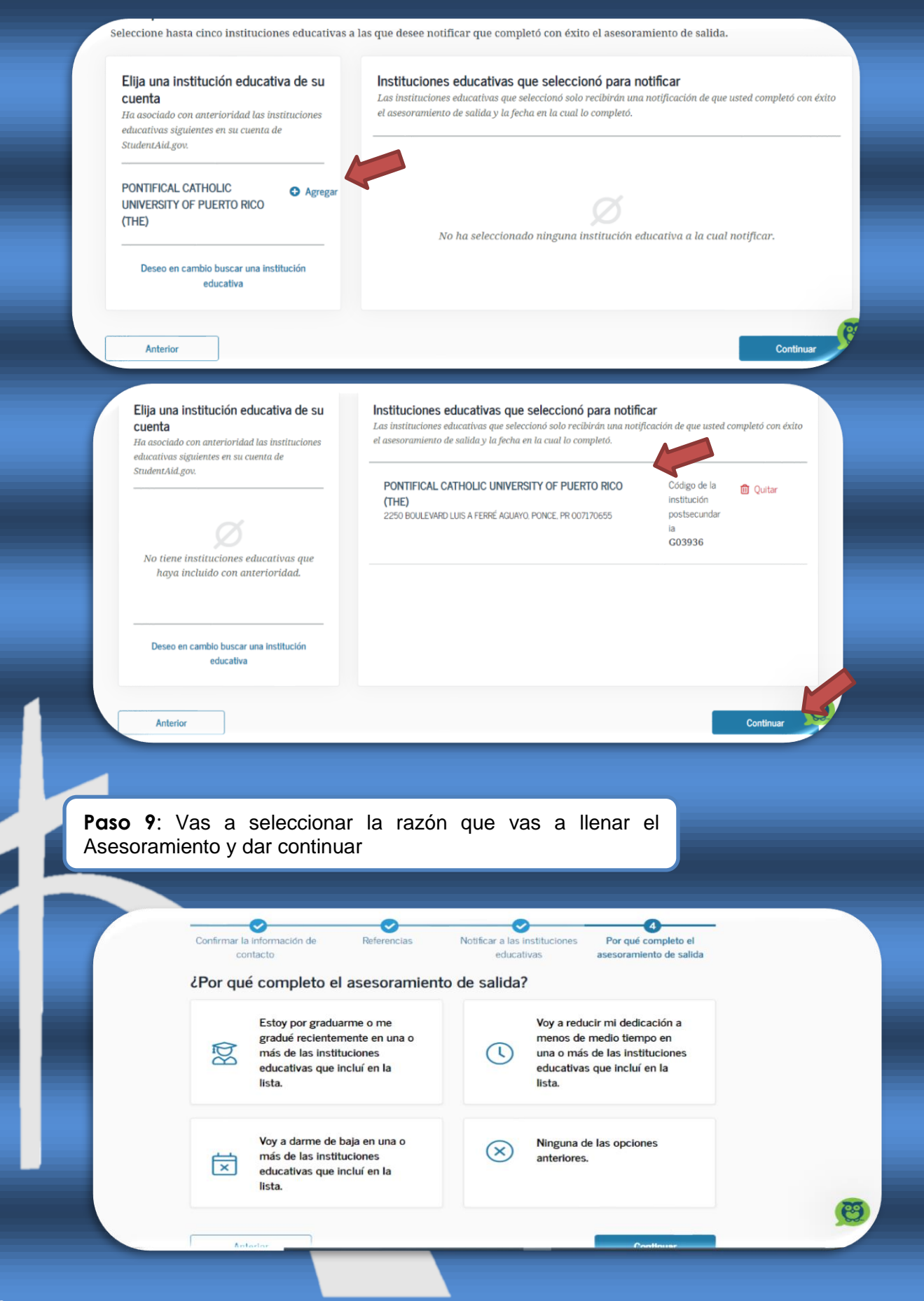

**Paso 10**: El asesoramiento le presenta información importante, para poder administrar sus préstamos, por lo tanto, deberá <u>leer</u>, luego contestar algunas preguntas "**Evalué sus conocimientos**" y dar continuar.

|                               | En esta sección, aprenderá lo siguiente:                                                                                                    |                                                                                         |
|-------------------------------|----------------------------------------------------------------------------------------------------|-----------------------------------------------------------------------------------------|
|                               | 01 Qué significan capital, intereses, tasa de interés y salo                                                                                         | do total                                                                                |
|                               | 02 Detalles sobre sus préstamos                                                                                                    |                                                                                         |
|                               | 03 Qué necesita saber sobre sus tipos de préstamos fede                                                                                              | erales                                                                                  |
|                               | 04 Cómo se acumulan los intereses                                                                                                    |                                                                                         |
|                               | 05 Qué es la capitalización de intereses                                                                                                    |                                                                                         |
|                               | Anterior                                                                                                    | Continuar                                                                               |
|                               | Conozca cuándo comienza el pago                                                                                                    | Ver detalles del préstamo ~                                                             |
|                               | ¿Cuándo deiará o deió de asistir a la institución ed                                                                                                 | ucativa?                                                                                |
| dicar cuando<br>dejo o dejara | Si está haciendo el asesoramiento de<br>salida para un programa de estudio que<br>usted ya ha terminado o dejado, puede<br>indicar una fecha pasada. |                                                                                         |
|                               | estudios<br>Mes Año<br>¿Planea retomar sus estudios en de los<br>próximos seis meses?                                                                | nine su recha de pago; para<br>roduzca el mes y el año de su<br>último día de estudios. |
|                               | 🔿 No 🔷 Sí                                                                                                    |                                                                                         |
|                               | Antonior                                                                                                    | Continuer                                                                               |
|                               | Anterior                                                                                                    | Continuar                                                                               |
|                               | ¿Cómo puede reducir el costo total que paga<br>educativo?                                                                                            | ría por su préstamo                                                                     |
|                               | 🔿 Realizar pagos mientras asiste a la institución e                                                                                                  | educativa                                                                               |
|                               | <ul> <li>Realizar pagos mientras está en el período de g</li> </ul>                                                                                  | racia                                                                                   |
|                               | 🔿 Realizar pagos adicionales sobre el saldo de cap                                                                                                   | pital                                                                                   |
|                               | 🔿 Todas las opciones anteriores                                                                                                    |                                                                                         |
|                               |                                                                                                    |                                                                                         |

**Paso 11**: Encontraras el historial completo de los prestamos solicitando, puedes dar, "**ver prestamos individuales**" para ver en detalle en cuando lo solicito y que tipo de préstamo. Incluso le ofrece un estimado cuando el saldó del prestamos, consejo para otros tipos de planes y quien es la agencia que estará administrando los préstamos. Seguir leyendo, contestar las preguntas y dar continuar.

#### ¿Qué debo?

A continuación puede ver su saldo pendiente total, que está compuesto por el monto del capital de su préstamo más los intereses que haya acumulado. Un poco más adelante explicaremos cómo utilizar su tasa de interés para calcular el monto de intereses que debe. Siempre puede acceder a información actualizada sobre sus préstamos en el <u>Resumen de ayuda económica</u>.

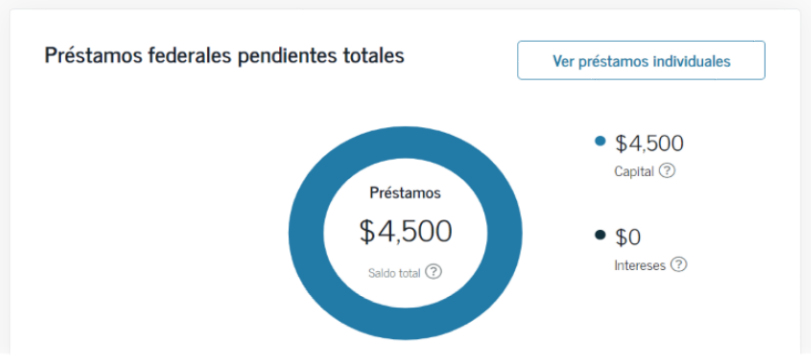

### Detalles de mi préstamo

A continuación, se enumeran todos los préstamos activos que componen su saldo pendiente. Para ver más detalles sobre estos préstamos o ver sus préstamos cerrados, vaya al <u>Resumen de ayuda</u> <u>económica</u>.

#### Sort By

Fecha del préstamo (del primero al 🗸 🗸

#### PONTIFICAL CATHOLIC UNIVERSITY OF PUERTO RICO (THE)

| echa del préstamo | Monto recibido | Capital | Intereses |
|-------------------|----------------|---------|-----------|
| 2020-03-03        | \$4,500        | \$4,500 | \$0       |

Saldo total \$4,500

Tasa de interés

0.00%

Tipo de préstamo: DIRECT STAFFORD SUBSIDIZED (SULA ELIGIBLE)

Entidad administradora de préstamos: DEPT OF ED/FEDLOAN SERVICING(PHEAA)

Todos los préstamos federales para estudiantes se colocan automáticamente en un Plan de Pago Básico que divide el monto que se debe en pagos mensuales iguales a lo largo de 10 años. Puede comunicarse con la entidad administradora de sus préstamos para elegir otro plan si así lo desea.

Si no cambia su plan de pago y empieza hoy a devolver el préstamo, quedará en el **Plan de Pago Básico.** (2)

Sobre sus **\$4,500** de saldo total del préstamo con una tasa de interés promedio de **0%** pagará **\$50** por mes durante **10 años**. Terminará de pagar su préstamo en **July 2028**, y habrá pagado **\$4,500** en total.

El gráfico siguiente muestra cuáles serían sus pagos mensuales aproximados a lo largo del tiempo

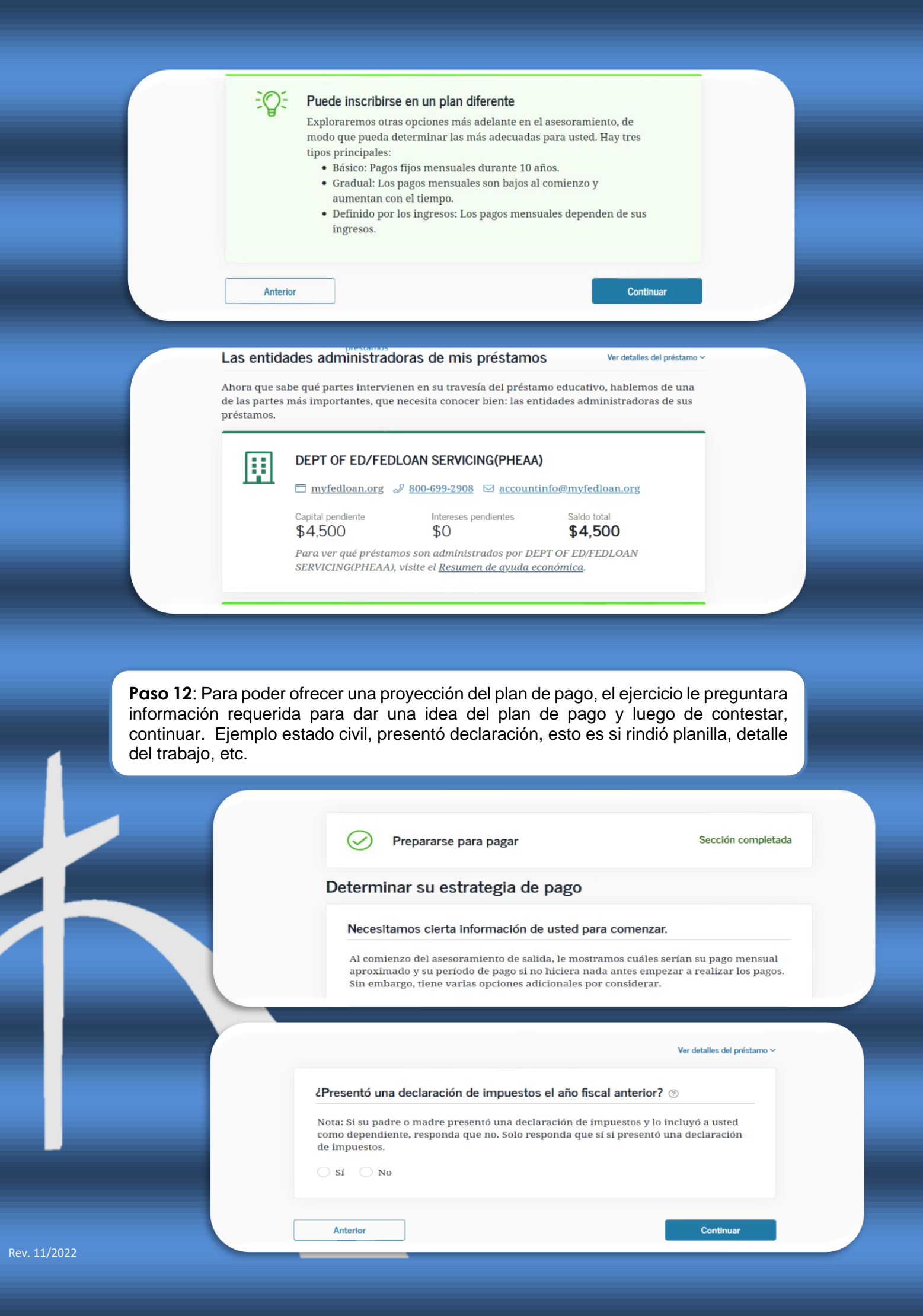

**Paso 13**: Finalmente le ofrece el resumen del Asesoramiento. Es importante indicar que esto es un ejercicio para que conozca tus responsabilidades del préstamo. Revisar que indico la Institución en recibir la confirmación, para poder eliminar el Hold del asesoramiento. Además, le ofrece cuando comienza a pagar el préstamo.

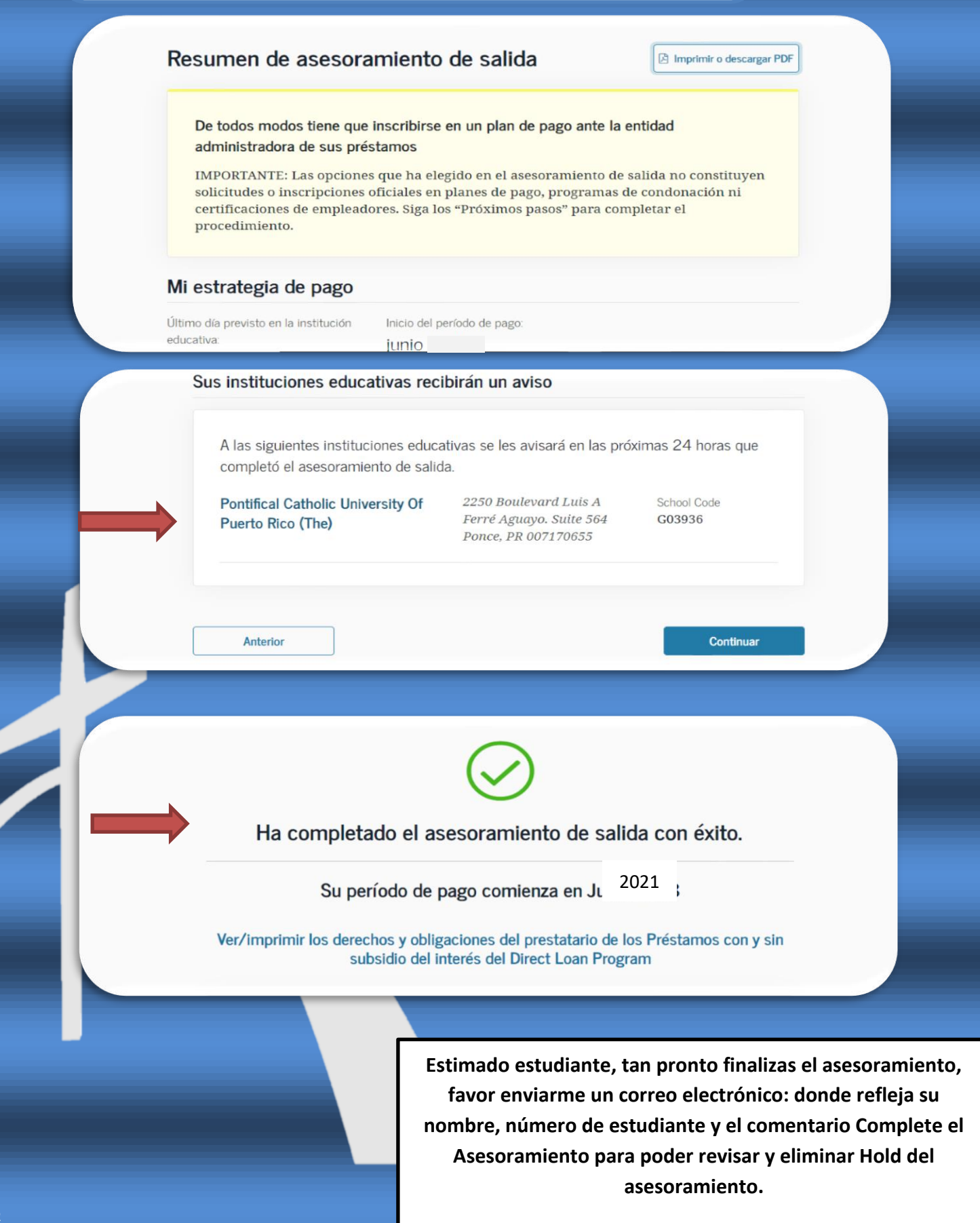

Notificación Uniforme de No Discrimen de la Pontificia Universidad Católica de Puerto Rico bajo el Título IX de las Enmiendas Educativas de 1972

La Pontificia Universidad Católica de Puerto Rico no discrimina contra individuo alguno por razón de raza, color, etnia, nacionalidad, sexo, orientación sexual, impedimento, condición mental, religión, estatus militar, veterano o por edad en su admisión, acceso o trato o empleo con relación oportunidades educativas, programas, actividades según le es requerido por las leyes y reglamentos aplicables. La Universidad está exenta de aquellas disposiciones de Titulo IX que no sean consistentes con los principios religiosos de la Iglesia Católica Apostólica y Romana. Inquietudes o preguntas sobre la aplicación e implementación de la reglamentación que prohíbe el discrimen pueden ser referidas al Coordinador de la Sección 504 o a la Oficina de Derechos Civiles. Las siguientes personas han sido nombradas para manejar sus inquietudes:

**1.** Profa. Wanda Soto Maldonado, <u>Coordinadora</u> <u>Sección 504</u> Vicepresidenta Asociada de Asuntos Estudiantiles Centro de Estudiantes, Edificio González Pató, GP-212 Recinto de Ponce

*Tel. 787-841-2000, exts. 1460, 1461, 1462 Correo electrónico: <u>504coordinator@pucpr.edu</u>* 

**2.** Dr. Waddy Mercado Maldonado Oficina Institucional de Cumplimiento Edificio Los Fundadores, 4to Piso Tel. 787-841-2000, ext. 1232

Correo electrónico: 504hotline@pucpr.edu